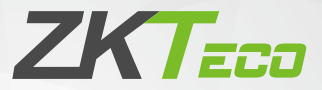

# **Quick Start Guide**

## F18

Version: 1.0

Due to regular upgrades of systems and products, ZKTeco could not guarantee exact consistency between the actual product and the written information in this manual.

#### Overview

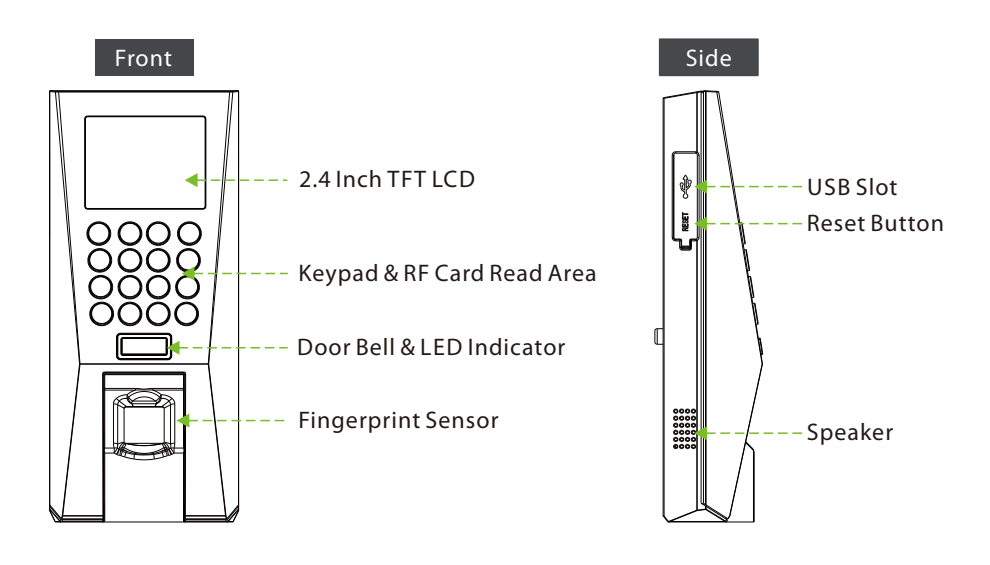

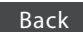

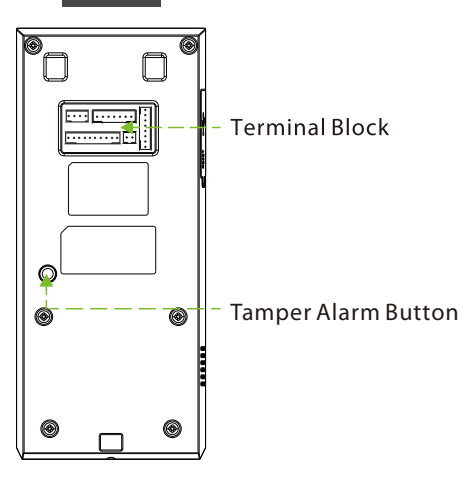

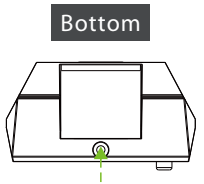

Star-shaped screw hole for fixing device to the back plate

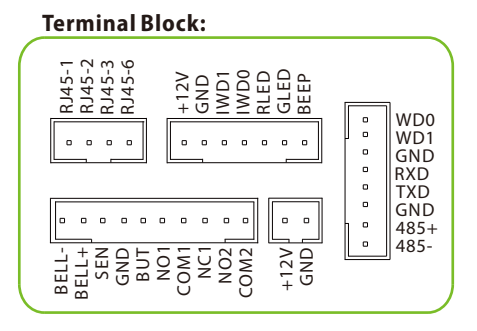

## 2 Installation of Wall-mount

Before the installation, please connect the cables to the connectors.

- 1) Fix back plate to the wall.
- 2) Mount the device on the back plate.
- 3) Secure the device and back plate.

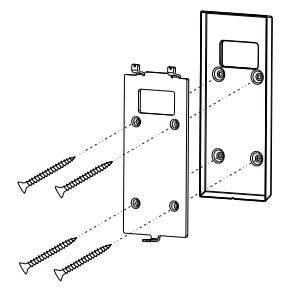

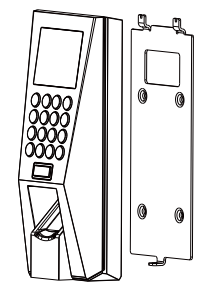

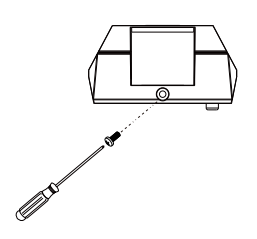

#### **3** Cautions

- 1) Power cable is connected after other wirings, and shut down the power firstly, when making some necessary checking.
- 2) We recommend that use the DC 12V/3A power supply.
- 3) Please read the terminals description carefully and wiring by rule strictly.
- 4) Please connect the GND before other wirings especially under the serious electrostatic environment.
- 5) Do not install the device in a place subject to direct sunlight, humidity or dust.

#### 4 Wiring Diagram

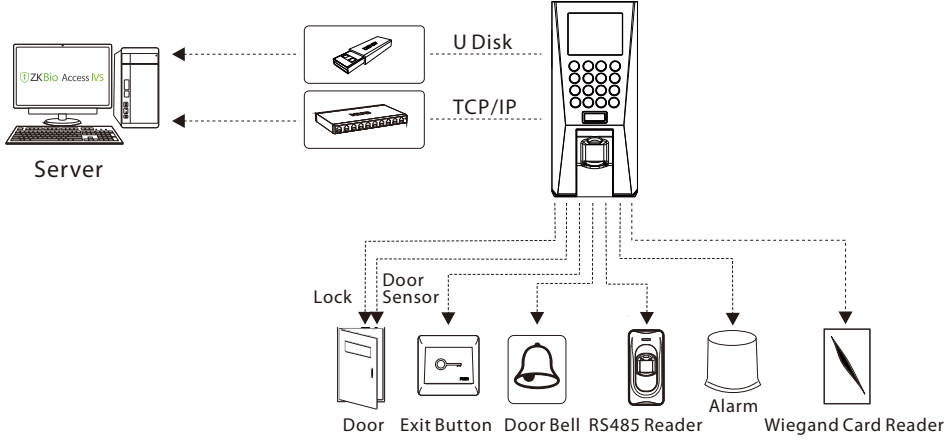

### **5 Lock Connection**

The system supports Normally Opened Lock and Normally Closed Lock.

The NO LOCK (normally opened at power on) is connected with 'NO1' and 'COM' terminals, and the NC LOCK (normally closed at power on) is connected with 'NC1' and 'COM' terminals. Take NC Lock as an example below:

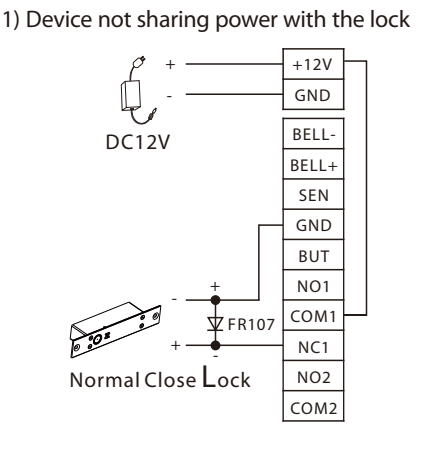

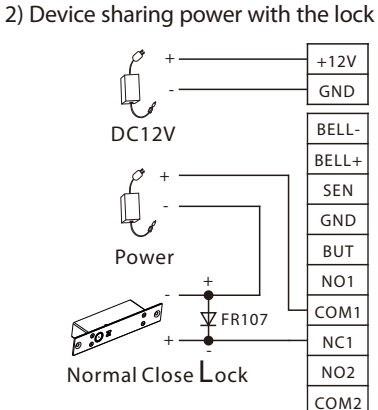

#### 6 Door Bell & Door Sensor & Exit Button & Alarm Connection

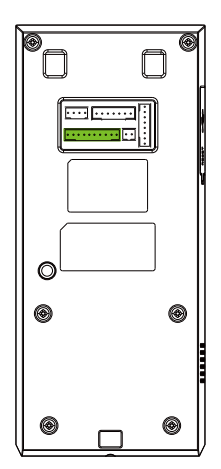

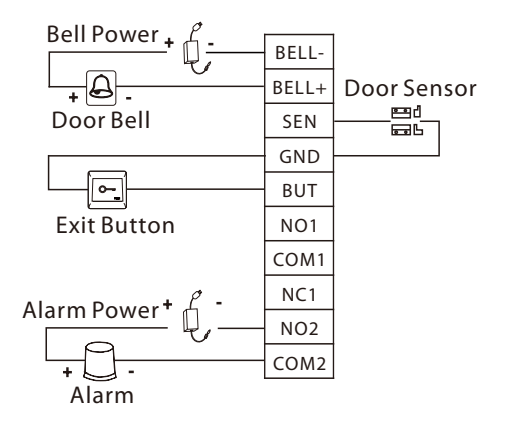

## 7 RS485 and RS232 Connection

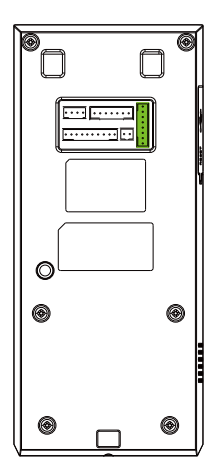

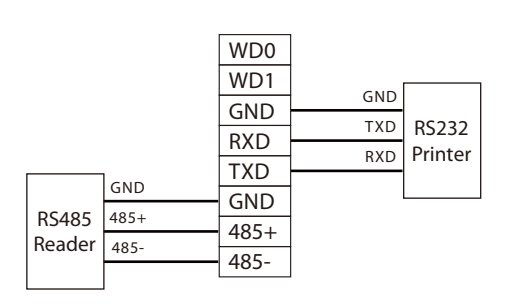

Note: RS232 for TA push firmware connect to the Printer.

## 8 Wiegand Reader Connection

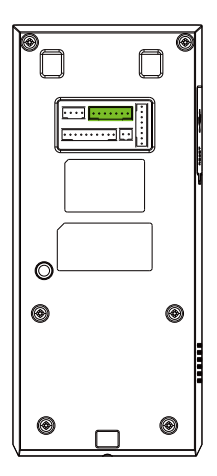

| +12V | +12V  | 1        |        |
|------|-------|----------|--------|
| GND  | GND   |          |        |
|      | WD1   |          |        |
| IWDT | WDO   |          |        |
| IWD0 | 100   |          |        |
| RLED |       |          |        |
| GLED | Wiega | and Card | Reader |
| BEEP |       |          |        |

#### **9** Power Connection

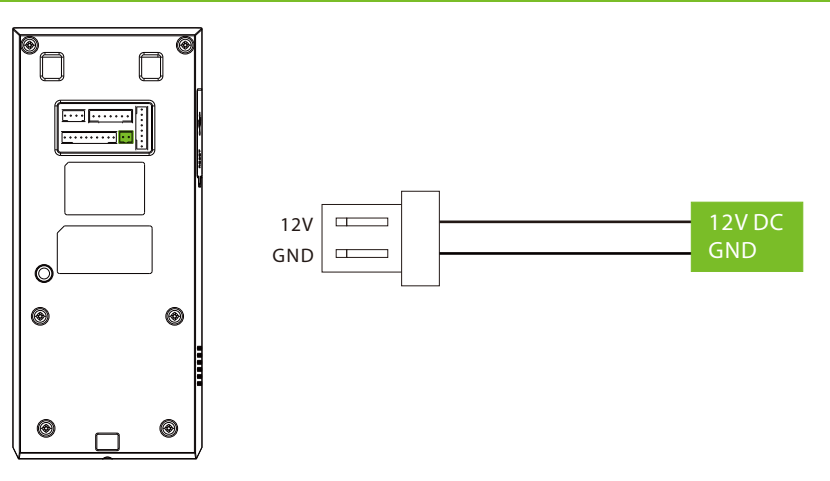

Recommended power supply:

- 1) 12V ± 10%, at least 500mA.
- 2) To share the power with other devices, use a power supply with higher current ratings.

### **10 Ethernet Connection**

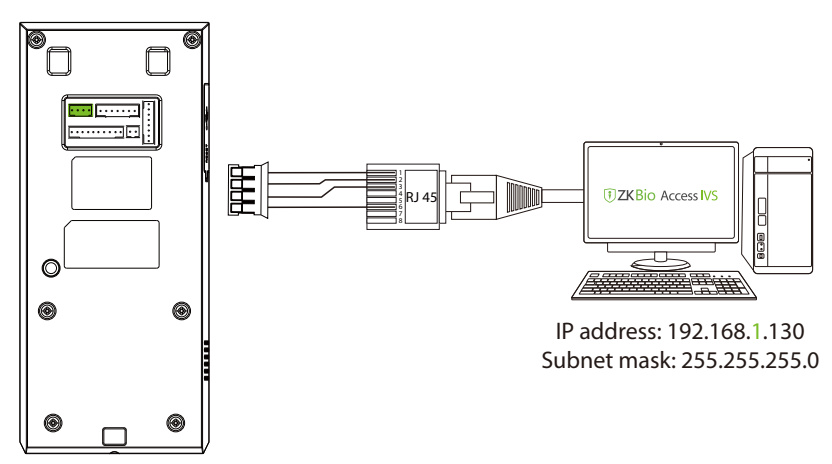

IP address: 192.168.1.210 Subnet mask: 255.255.255.0

Press **M/OK** on the initial interface. Select **COMM.** and press **M/OK**. Then, select **Ethernet** on the **Comm.** Interface, press **M/OK** to set the IP address and gateway of the device. **Note:** The IP address should be able to communicate with the ZKBioAccess IVS server, preferably in the same network segment with the server address.

#### **11 User Registration**

When there is no super administrator set in the device, press **M/OK** to enter the menu. After setting the super administrator, the system will request for the administrator's verification before entering the menu. For the security purpose, it is recommended to register a super administrator at the first time you use the device.

Select **User Mgt.** > **New User** and press **M/OK** to register a new user. Settings include entering user ID and name, registering fingerprint, password and card, setting user role.

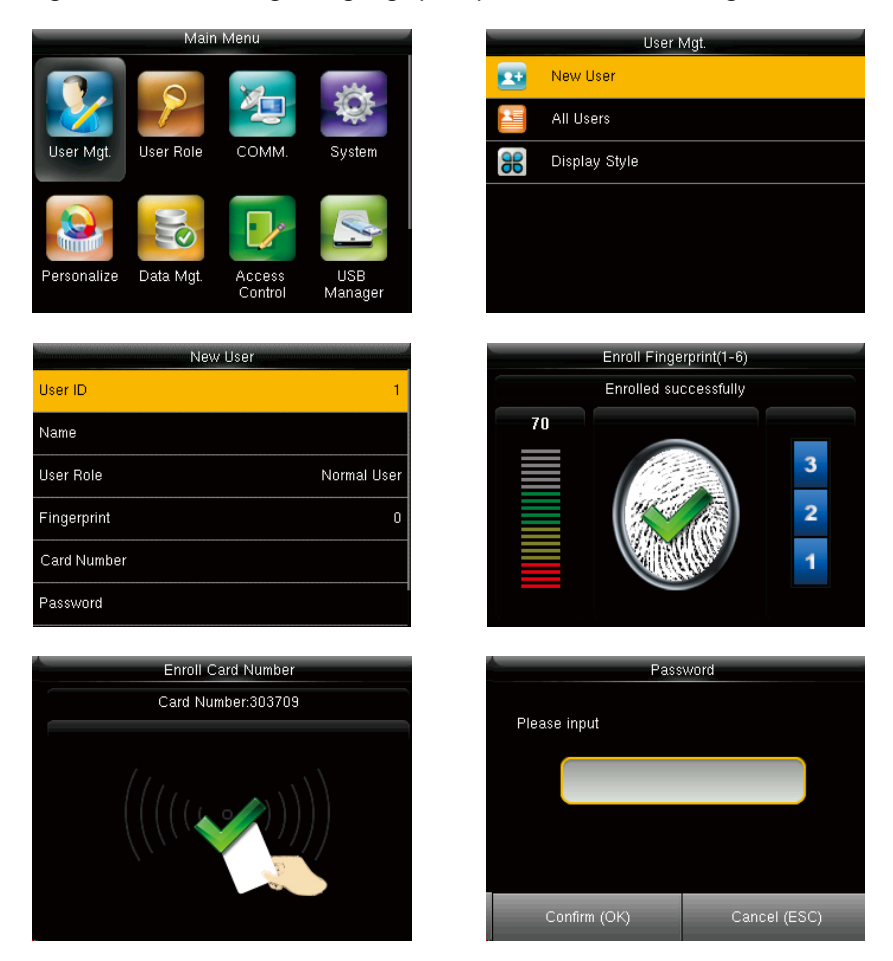

### 12 Ethernet and Cloud Server Setting

Press **M/OK** on the initial interface. Select **COMM.** and press **M/OK**. Then, select **Ethernet** on the **Comm.** Interface, press **M/OK** to set the network of the device. If the TCP/IP communication of the device is successful, the icon will be displayed in the upper right corner of the standby interface.

Press **M/OK** on the initial interface. Select **COMM.** and press **M/OK**. Then, select **Cloud Server Settings** on the **Comm.** Interface, press **M/OK** to set the cloud server address and server port. If the device communicates with the server successfully, the **server** icon will be displayed in the upper right corner of the standby interface.

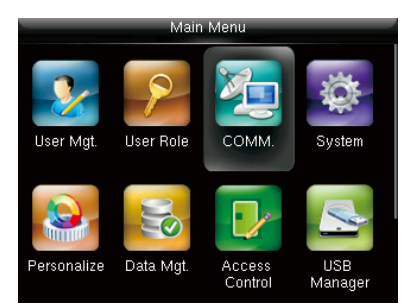

|   | Comm.                |
|---|----------------------|
| Ē | Ethernet             |
|   | Serial Comm          |
|   | PC Connection        |
|   | Cloud Server Setting |
|   | Wiegand Setup        |
|   |                      |

| Ether         | net             |
|---------------|-----------------|
| IP Address    | 192.168.163.201 |
| Subnet Mask   | 255.255.255.0   |
| Gateway       | 192.168.163.1   |
| DNS           | 114.114.114.114 |
| TCP COMM.Port | 4370            |
| DHCP          | OFF             |

| Cloud Server Setting |                |
|----------------------|----------------|
| Server mode          | ADMS           |
| Enable Domain Name   | OFF            |
| Server Address       | 192.168.160.96 |
| Server port          | 8088           |
| Enable Proxy Server  | OFF            |
|                      |                |

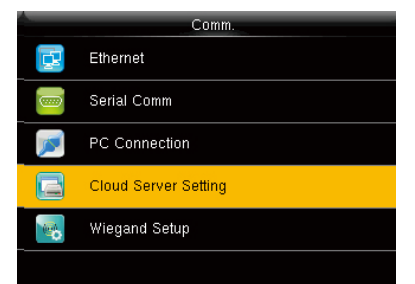

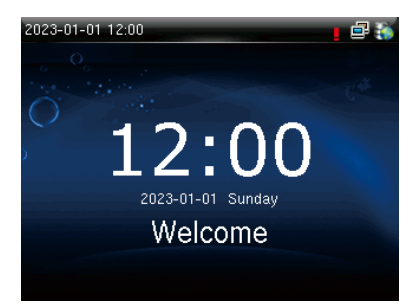

#### 13 Connect to ZKBioAccess IVS Software

#### **Device Side:**

Set ethernet and cloud server parameters refer to chapter 12.

**Note:** The IP address should be able to communicate with the ZKBioAccess IVS server, preferably in the same network segment with the server address.

Server address: Set the IP address as of ZKBioAccess IVS server.

Server port: Set the server port as of ZKBioAccess IVS (The default is 8088).

#### Software Side:

Login to ZKBioAccess IVS software, click **System** > **Communication** > **Communication Monitor** to set the ADMS service port, as shown in the figure below:

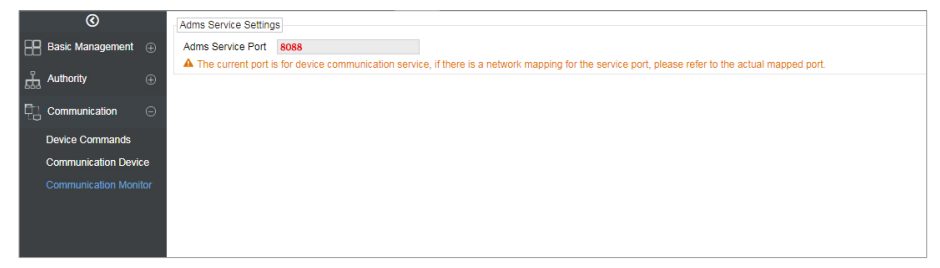

#### Add Device on the Software

Add the device by searching. The process is as follows:

- Click Access Control > Device > Search Device to open the Search interface in the software.
- 2) Click Search, and it will prompt "Searching......".
- 3) After searching, the list and total number of access controllers will be displayed.

|                |                    |                      |                      | Search Device          |             |              |            | × |
|----------------|--------------------|----------------------|----------------------|------------------------|-------------|--------------|------------|---|
| Search         | No device found?   | Download Search      | Tools to Local Disk  |                        |             |              |            |   |
| Total Progress |                    | 100%                 | S                    | earched devices cou    | int: 1      |              |            |   |
| IP Address     |                    | Device Type          |                      | Serial Number          |             | $\bigotimes$ |            |   |
| IP Address     | MAC Address        | Subnet Mask          | Gateway Address      | Serial Number          | Device Type | Set Server   | Operations |   |
| 192.168.213.79 |                    | 255.255.255.0        | 192.168.213.1        | 1000-01-0000           | PedapteralX |              | Add        |   |
|                |                    |                      |                      |                        |             |              |            |   |
|                |                    |                      |                      |                        |             |              |            |   |
|                |                    |                      |                      |                        |             |              |            |   |
|                |                    |                      |                      |                        |             |              |            |   |
|                |                    |                      |                      |                        |             |              |            |   |
|                |                    |                      |                      |                        |             |              |            |   |
|                |                    |                      |                      |                        |             |              |            |   |
|                |                    |                      |                      |                        |             |              |            |   |
| A The current  | system communicati | on port is 6609, ple | ase make sure the de | vice is set correctly. |             |              |            |   |
|                |                    |                      |                      | -                      |             |              |            |   |
|                |                    |                      |                      | Close                  |             |              |            |   |

4) Click **Add** in operation column, a new window will pop-up. Select lcon type, Area, and Add to Level from each dropdown and click **OK** to add the device.

#### Add Personnel on the Software

1) Click Personnel > Person > New.

|                                 |          |              | New                        |                |             |                |  |
|---------------------------------|----------|--------------|----------------------------|----------------|-------------|----------------|--|
| Personnel ID*                   | 2        |              | Department*                | Department Nam | ( <b>-</b>  |                |  |
| First Name                      |          |              | Last Name                  |                |             |                |  |
| Gender                          |          | -            | Mobile Phone               |                |             |                |  |
| Certificate Type                | ID       | -            | Certificate Number         |                |             |                |  |
| Birthday                        |          |              | Email                      |                |             |                |  |
| Device Verification             | •••••    |              | Card Number                |                | 5           | (Optimal Size  |  |
| Password                        |          |              |                            |                |             | 120*140).      |  |
| Biological Template<br>Quantity | @0₩0     | 10 @ 0 页 0   |                            |                |             | Browse Capture |  |
| Access Control                  | Time Att | endance      | Personnel Detail           |                |             |                |  |
| Levels Settings                 |          | Add          | Superuser                  | ١              | lo          | -              |  |
| General                         |          | Select All   | Device Operation Role Ordi |                | Ordinary Us | inary User 📃   |  |
|                                 |          | Unselect All | Disabled                   |                |             |                |  |
|                                 |          |              | Set Valid Time             |                |             |                |  |
|                                 |          |              |                            |                |             |                |  |
|                                 |          | Save and     | l New OK                   | Cancel         |             |                |  |

- 2) Fill in all the required fields and click **OK** to register a new user.
- 3) Click Access > Device > Device Control > Synchronize All Data to Devices to synchronize all the data to the device including the new users.

ZKTeco Industrial Park, No. 32, Industrial Road,

Tangxia Town, Dongguan, China.

Phone : +86 769 - 82109991

Fax : +86 755 - 89602394

www.zkteco.com

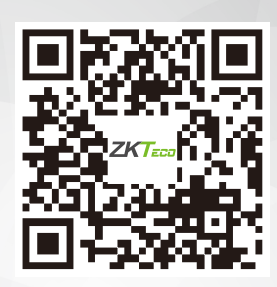

Copyright © 2023 ZKTECO CO., LTD. All Rights Reserved.